# 2. Построение графиков в Octave

# 2.1. Цель работы

Ознакомиться с общими принципами построения графиков в системе компьютерной алгебры Octave. Получить навыки по использованию сценариев в графическом интерфейсе Octave.

### 2.2. Рекомендуемая литература

1. Е.Р. Алексеев, О.В. Чеснокова «Введение в Остаvе для инженеров и математиков» М. : ALT Linux, 2012. — 368 с.

2. Documentation // Octave-Forge.

URL: http://octave.sourceforge.net/docs.html

3. Е. Р. Алексеев, О. В. Чеснокова «Введение в Octave» // НОУ ИНТУ-ИТ. URL: http://www.intuit.ru/studies/courses/3677/919/info

### 2.3. Теоретическая справка

Справка написана для ОС Debian Linux, использующейся в лабораториях кафедры, с учётом используемого интерфейса пользователя.

### 2.3.1. Запуск системы Octave в графическом режиме

Для запуска системы Octave в графическом режиме необходимо использовать соответствующий пункт главного меню. Также ее можно запустить через терминал командой

user@host:[~]\$ octave &

Окно терминала после этого закрывать нельзя.

# 2.3.2. Построение двумерного графика функции

Для построения двумерного графика функции f(x) используется функция

| <pre>plot(x,y)</pre> |  |
|----------------------|--|

где *x* — массив координат по оси абсцисс, а *y* — массив значений функции (координаты по оси ординат).

При необходимости построения нескольких графиков на одной координатной сетке в функцию plot можно передать сразу несколько функций:

```
plot(x1,y1,x2,y2, ...)
```

Также в функцию plot можно передавать параметры, определяющие вид кривой графика функции. Например, для отрисовки первого графика красной линией, а второго — синими точками, необходимо использовать функцию

plot(x1,y1,"r",x2,y2,"b.", ...)

### 2.3.3. Построение трехмерного графика поверхности функции

Для построения трехмерного графика поверхности функции f(x,y) используется функция

surf(x,y,z)

где *х* и *у* — массивы переменных, а *z* — массив значений функции.

Перед построением графика поверхности необходимо задать прямоугольную сетку координат из связанных между собой массивов *x* и *y*. Для этого необходимо использовать функцию

meshgrid(X array, Y array)

Например, чтобы задать диапазон x от -3 до 3 с шагом 0,2, а y от 0 до 5 с шагом 0,2 необходимо использовтаь функцию

[x y] = meshgrid(-3:0.2:3, 0:0.2:5);

### 2.3.4. Способы задания массивов данных

Основной способ задания массива данных:

x=b:s:e

где *b* и *е* — начальной и конечное значения, а *s* — шаг изменения. Например, для того чтобы задать массив значений *x* от 12 до 23 с шагом 0,25 необходимо использовать функцию

x = 12:0.25:23

Также существует функция linspace, которая создает вектор равномерных интервалов (иногда также называемый вектором «линейно распределенных значений»).

Общий вид функции:

linspace(b,e,c)

где *b* и *e* — начальной и конечное значения, а *c* — количество точек между *b* и *e*. Например, для того чтобы задать массив значений *x* из 200 точек от 0 до  $3\pi$  необходимо использовать функцию

x=linspace(0,3\*pi,200)

### 2.3.5. Подписи осей

Для создания подписей осей координат используются функции

xlabel("x"); ylabel("y"); zlabel("z");

Эти функции необходимо размещать после функции plot.

### 2.3.6. Название графика

Для вывода названия графика используется функция

```
title("Name of the plot");
```

Эту функцию необходимо размещать после функции plot.

### 2.3.7. Легенда графика

Для вывода легенды используется функция

legend("Legend 1","Legend 2", ..., m);

Параметр *m* определяет месторасположение легенды в графическом окне: 1 — в правом верхнем углу графика (значение по умолчанию); 2 — в левом верхнем углу графика; 3 — в левом нижнем углу графика; 4 — в правом нижнем углу графика.

Эту функцию необходимо размещать после функции plot.

#### 2.3.8. Размещение надписи (метки)

Для размещения на графике произвольной надписи в заданных координатах используется функция

```
text(x,y,"Text of the label");
```

где *х* и *у* — координаты по соответствующим осям, левее которых будет выведена надпись.

Эту функцию необходимо размещать после функции plot.

#### 2.3.9. Размещение нескольких графиков в одном окне

Для размещения нескольких графиков в одном окне перед каждой функцией plot используется функция

subplot(Number of rows,Num of columns,Position)

где «Number of rows» и «Num of columns» указывают число строк и столбцов на которые делится окно графика, а «Position» — расположение текущего графика.

Например, для размещения в окне шести графиков — два по горизонтали, три по вертикали — используется функция

subplot(3,2,Position)

«Position» может принимать значения от 1 до 6. Отсчет идет с левого верхнего графика обычным способом — слева-направо, сверху-вниз.

# 2.3.10. Ограничение графика по оси абсиисс

Для ограничения графика по оси абсцисс используется функция

```
xlim([X1, X2]);
```

где *X*1 и *X*2 — нижняя и верняя границы диапазона.

Эту функцию необходимо размещать после функции plot.

# 2.3.11. Вывод сетки

Для вывода сетки с заданными диапазоном и шагом используется функция

set(gca,'XTick',X1:Xs:X2)
set(gca,'YTick',Y1:Ys:Y2)
grid

где X1 и X2 — нижняя и верняя границы диапазона по оси абсцисс, а Xs — шаг сетки. Для оси ординат аналогично.

Эту функцию необходимо размещать после функции plot.

# 2.4. Порядок выполнения задания

Задание выполняется каждым учащимся индивидуально. По результатам работы необходимо сформировать отчет, в котором отразить цель работы, последовательность выполненных действий, в качестве которых должны фигурировать написанные сценарии Octave с поясняющими комментариями, а также результаты выполнения работы — графики функций.

Отчёт формируется в электронном виде в формате PDF и отправляется на электронную почту преподавателя.

# 2.4.1. Построение графика функции

1. Запустить систему Octave в графическом режиме. Перейти на вкладку «Редактор». 2. Сохранить создаваемый сценарий в домашнем каталоге. Имя файла должно быть записано латиницей без пробелов.

3. Построить график функции

$$f(x) = sin(x) + a_1sin(\omega_1 x) + a_2sin(\omega_2 x)$$

для параметров, заданных в табл. 2.1 и диапазона x от -10 до 10 с шагом 0,1. График построить красной сплошной линией.

4. Задать подписи осей абсцисс («х») и ординат («f(x)»). Задать название графика — номер группы, ФИО студентов, вариант, номер задания.

5. Разместить на графике надпись (метку) с формулой построенной функции.

6. Изменить график так, чтобы на нем в дополнение к функции f(x) отображалась функция

$$f_2(x) = \cos(x) + a_1\cos(\omega_1 x) + a_2\cos(\omega_2 x)$$

, вычисленная для тех же исходных параметров и в том же диапазоне *x*. Цвет нового графика — синий.

7. Добавить на график легенду.

Таблица 2.1

| № вар. | $a_1$ | <i>a</i> <sub>2</sub> | $\omega_1$ | $\omega_2$ | $x_1$ | <i>x</i> <sub>2</sub> |
|--------|-------|-----------------------|------------|------------|-------|-----------------------|
| 1      | 0.5   | 0.6                   | 2          | 3          | 1530  | 1570                  |
| 2      | 0.25  | 0.7                   | 3          | 3          | 1500  | 1540                  |
| 3      | 0.15  | 0.8                   | 4          | 4          | 1510  | 1550                  |
| 4      | 0.2   | 0.5                   | 5          | 4          | 1520  | 1560                  |
| 5      | 0.3   | 0.4                   | 6          | 5          | 1530  | 1575                  |
| 6      | 0.4   | 0.3                   | 2          | 5          | 1540  | 1580                  |
| 7      | 0.6   | 0.2                   | 3          | 2          | 1550  | 1590                  |
| 8      | 0.7   | 0.25                  | 4          | 2          | 1560  | 1600                  |
| 9      | 0.8   | 0.15                  | 5          | 3          | 1570  | 1610                  |
| 10     | 0.2   | 0.7                   | 6          | 3          | 1490  | 1530                  |
| 11     | 0.3   | 0.8                   | 7          | 4          | 1505  | 1545                  |
| 12     | 0.4   | 0.6                   | 3          | 4          | 1515  | 1555                  |
| 13     | 0.5   | 0.5                   | 4          | 5          | 1525  | 1565                  |
| 14     | 0.33  | 0.4                   | 5          | 5          | 1535  | 1575                  |
| 15     | 0.6   | 0.3                   | 6          | 3          | 1545  | 1585                  |
| 16     | 0.3   | 0.2                   | 2          | 3          | 1555  | 1595                  |
| 17     | 0.25  | 0.4                   | 3          | 4          | 1565  | 1605                  |
| 18     | 0.15  | 0.5                   | 4          | 4          | 1575  | 1615                  |
| 19     | 0.35  | 0.6                   | 5          | 2          | 1485  | 1625                  |
| 20     | 0.45  | 0.7                   | 6          | 2          | 1495  | 1635                  |
| 21     | 0.55  | 0.8                   | 7          | 3          | 1500  | 1545                  |
| 22     | 0.5   | 0.45                  | 4          | 3          | 1510  | 1555                  |

Варианты задания (указаны согласно номеру студента в журнале)

#### Продолжение табл. 2.1

| № вар. | $a_1$ | $a_2$ | $\omega_1$ | $\omega_2$ | $x_1$ | <i>x</i> <sub>2</sub> |
|--------|-------|-------|------------|------------|-------|-----------------------|
| 23     | 0.3   | 0.15  | 5          | 4          | 1520  | 1565                  |
| 24     | 0.6   | 0.25  | 2          | 4          | 1530  | 1575                  |
| 25     | 0.7   | 0.35  | 3          | 5          | 1540  | 1585                  |
| 26     | 0.2   | 0.45  | 4          | 5          | 1550  | 1595                  |
| 27     | 0.4   | 0.55  | 5          | 2          | 1560  | 1605                  |
| 28     | 0.3   | 0.65  | 6          | 2          | 1570  | 1615                  |
| 29     | 0.2   | 0.5   | 2          | 3          | 1535  | 1580                  |
| 30     | 0.25  | 0.6   | 4          | 3          | 1565  | 1615                  |

Варианты задания (указаны согласно номеру студента в журнале)

# 2.4.2. Построение нескольких графиков по данным из файла

1. Создать и сохранить новый сценарий.

2. Скачать с сайта файл «lb02ex.csv» с точками данных.

3. Считать содержимое файла в массив. Для этого необходимо использовать функцию

f = dlmread('lb02ex.csv',';', "A20527:B21077");

Здесь «ifp50.csv» — имя файла с данными, «;» — разделитель колонок данных, «A20527:B21077» — диапазон данных, считываемых из файла, где буквами обозначаются столбцы, а цифрами — строки. При этом формируется массив данных f соответствующего размера.

4. Построить два графика один над другим.

5. В качестве первого (верхнего) графика взять весь считанный из файла диапазон. Воспользоваться функцией

plot(f(:,1),f(:,2))

6. Ниже изобразить график, ограниченный диапазоном  $x_1 - x_2$  (табл. 2.1).

7. На графике 2 вывести сетку с шагом 5 по оси абсцисс и шагом по оси ординат на выбор студента.

8. Для каждого графика задать подписи осей, название и легенду.

# 2.4.3. Построение трехмерного графика поверхности функции

1. Создать и сохранить новый сценарий.

2. Построить график поверхности функции

$$f(x,y) = \sqrt{a_1(\sin(\omega_1 x))^2 + a_2(\cos(\omega_2 y))^2}$$

для параметров, заданных в табл. 2.1 и диапазона x от -2 до 2 с шагом 0,05, а y от 0 до 4 с шагом 0,05. Для вычисления квадратного корня используется функция

sqrt(x);

Для возведения в степень необходимо использовать оператор поэлементного возведения в степень

. ^

3. Задать подписи осей и название.

# 2.5. Порядок защиты практической работы

Защита работы может осуществляться одним из нижеперечисленных способов или их сочетанием на усмотрение преподавателя.

- 1. Устный ответ по теме работы.
- 2. Тестирование по теме работы
- 3. Задача по теме работы.
- 4. Иные варианты на усмотрение преподавателя.